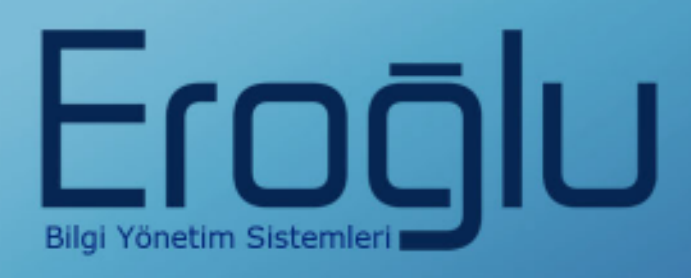

# CİHAZ YÖNETİM SİSTEMLERİ KULLANIM KILAVUZU

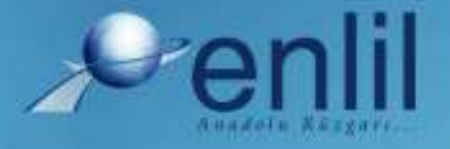

www.enlil.com.tr

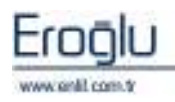

## SUNUŞ

Türkiye'de pek çok alanda olduğu gibi sağlık sektörünün de kendine özgü çözüm bekleyen sorunları bulunmaktadır. Hastanelerde tutulacak düzenli kayıtlar, doğru analizler ve sistemli bir çalışma ortamı hem hastane personelinin hem de hastaneye başvuran hastaların sorunlarını azaltmanın ilk adımıdır.

Geleceğimizi yönlendiren "Bilişim Teknolojisi" ile hastanelerin sorunlarına çözüm üretebilecek yazılım programları kaçınılmaz hale gelmiştir. Bu noktadan hareketle **Can Eroğlu Bilgi Sistemleri Ltd. Şti** olarak ana hedefimiz, bilişim teknolojisinde meydana gelen ilerlemeleri yakından izleyerek, Türkiye'nin sağlık kültürüne ve sağlık kurumlarına uygun **Hastane Bilgi Yönetim Sistemleri (HBYS)** geliştirmektir.

**HBYS** adını verdiğimiz yazılım programları kapsamında yer alan finansal ve yönetimsel modüllerle hastane yönetiminin, tıbbi modüllerle de sağlık personelinin omuzlarındaki yük hafifletilerek sağlık sektörünün sorunlarını en aza indirgemek amaçlanmıştır. Hastane kaynaklarının daha verimli kullanımı, hasta memnuniyeti, hizmet kayıplarının en aza indirgenmesi ve karlılığın arttırılarak hastanenin finansal açıdan güçlü kılınabilmesine olanak verecek nitelikte bir yazılım programıdır.

Yazılımda, sistem genelinde bilgi gizliliğine ve güvenirliğine önem verilmiş, tek kaynaktan bir kez girilen veriler üzerinde denetim sağlanmıştır. Türkçe hazırlanan yazılımda kullanım kolaylığı esas alınmıştır. **HBYS**'nin kullanıcı, ardışık ekranlar arasında ileriye-geriye gidişler veya atlamalı geçişler ile en kısa zaman ve en az işlem sayısı amaçlanmıştır. Bu kılavuzda Cihaz Yönetim Sistemi kullanımınıza sunulmaktadır.

Saygılarımızla,

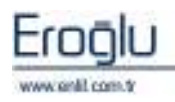

### İÇİNDEKİLER

| SUNUŞ.  |                            |
|---------|----------------------------|
| CİHAZ Y | YÖNETİM SİSTEMİNE GİRİŞ 2  |
| CİHAZ   | YÖNETİM SİSTEMİ MENÜLERİ 2 |
| 1.      | CİHAZ KARTI3               |
| 1.1     | Cihaz Bilgileri3           |
| 1.      | 2 Satıcı Firma Bilgileri   |
| 1.      | 3 Sözleşme Bilgileri6      |
| 1.4     | 4 Açıklama Bilgileri 8     |
| 1.      | 5 Cihaz Detay Bilgileri8   |
| 1.0     | 6 Dosya Ekleme             |
| 2.      | PERİYODİK BAKIM11          |
| 3.      | KALİBRASYON KARTI13        |
| 4.      | ARIZA BİLDİRİM14           |
| 5.      | ARIZA KABUL15              |
| 6.      | ARIZA TAKİP16              |
| 7.      | SORGULAMA17                |
| 8.      | YENİ EKLENEN CİHAZLAR19    |
| 9.      | RAPORLA                    |
| CİHAZ   | YÖNETİM SİSTEMİ SÖZLÜĞÜ22  |

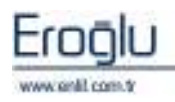

#### **CİHAZ YÖNETİM SİSTEMİNE GİRİŞ**

Cihaz Yönetim Sistemi; Kurum içerisinde bulunan cihazlarla ilgili işlemlerin düzenli ve hızlı şekilde yapılarak bilgi izlenmesini sağlayan modüldür.

Gerekli olan aralık ve tutarlılık kontrolünü yaparak hataları kendisi düzeltmektedir. Hatalı veri girişlerinde, kullanıcıya otomatik seçenekler sunularak, hatanın kısa sürede düzeltilmesi sağlanmıştır. Birden çok bilgi alanı içeren ekranlarda hatalı girişin engellenmesi için kullanıcının, her bir alandan önceki ve sonraki alanlara geçebilmesi ve kaydın bütün alanlar girilip test edildikten sonra, kullanıcının onaylaması ile işleme alınması olanaklı kılınmıştır. Üretilen raporlar amaca uygun, kolay anlaşılır özelliktedir. Kullanıcı hazırlanan raporu ekranda görme, rapor hazırlama aşamalarında geri-ileri gitme ya da iptal etme olanaklarına sahiptir. Her terminal ve kullanıcının kullanacağı yazıcılar dinamik olarak tasarlanmış ve kullanıcının tanımlı olduğu yazıcıdan döküm alması sağlanmıştır.

Cihaz Yönetim Sistemi yazılımının sağladığı olanaklardan bazıları şunlardır:

Sistemlerimizin bazı özellikleri şunlardır:

- Java ile geliştirilmiş olduğundan dolayı platform bağımsız çalışmaktadır. Kullanıcının isteğine bağlı olarak gerekli JRE (Java Runtime Environment ) ile Windows' ta, Linux' ta veya başka bir işletim sisteminde rahatlıkla çalışabilme imkanı sağlamaktadır.
- Uygulama sunucusu vasıtasıyla çalıştığı için, istemcilerde JRE dışında herhangi bir kurulum gerektirmemektedir. Güncellemeler tek merkezli yapılmakta olup değişiklikler anında uygulanmaktadır.
- Veritabanı bağımsız olarak çalışır.
- Dinamik yapıda hazırlandığı için kullanıcı istekleri kısa sürede uyarlanıp kullanıma hazır hale getirilmektedir.
- Yazılımda, sistem genelinde bilgi gizliliğine ve güvenirliğine önem verilmiş, tek kaynaktan bir kez girilen veriler üzerinde denetim sağlanmıştır.
- Yazılım gerekli olan aralık ve tutarlılık kontrolünü yaparak hataları kendisi düzeltmektedir. Hatalı veri girişlerinde, kullanıcıya otomatik seçenekler sunularak hatanın kısa sürede düzeltilmesi sağlanmıştır.
- Birden çok bilgi alanı içeren ekranlarda hatalı girişin engellenmesi için kullanıcının, her bir alandan önceki ve sonraki alanlara geçebilmesi, kaydın bütün alanlar girilip test edildikten sonra, kullanıcının onaylaması ile işleme alınması olanaklı kılınmıştır.
- Formatı önceden hazırlanmış raporlar menülerden seçilerek kolayca hazırlanabilmektedir. Üretilen raporlar amaca uygun, kolay anlaşılır özelliktedir. Kullanıcı hazırlanan raporu ekranda görme, rapor hazırlama aşamalarında geri-ileri gitme ya da iptal etme olanaklarına sahiptir.
- Her terminal ve kullanıcının kullanacağı yazıcılar dinamik olarak tasarlanmış ve kullanıcının tanımlı olduğu yazıcıdan döküm alması sağlanmıştır.
- Formatı önceden hazırlanmış raporlar menülerden seçilerek kolayca hazırlanabilmektedir. Üretilen raporlar amaca uygun, kolay anlaşılır özelliktedir. Kullanıcı hazırlanan raporu ekranda görme, rapor hazırlama aşamalarında geri-ileri gitme ya da iptal etme olanaklarına sahiptir.

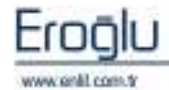

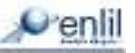

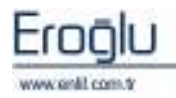

# CİHAZ YÖNETİM SİSTEMİ MENÜLERİ

Cihaz Yönetim Sistemi dokuz ana formdan oluşmaktadır (Şekil 1). Bu formlar aracılığı ile en hızlı ve etkin biçimde cihazla ilgili tanımlamalara, bilgilere, olaylara ulaşım ve işlem yapma imkanı sağlanmıştır. Bu klavuzda bütün menülerde yer alan formların özellikleri ve kullanımları anlatılmaktadır.

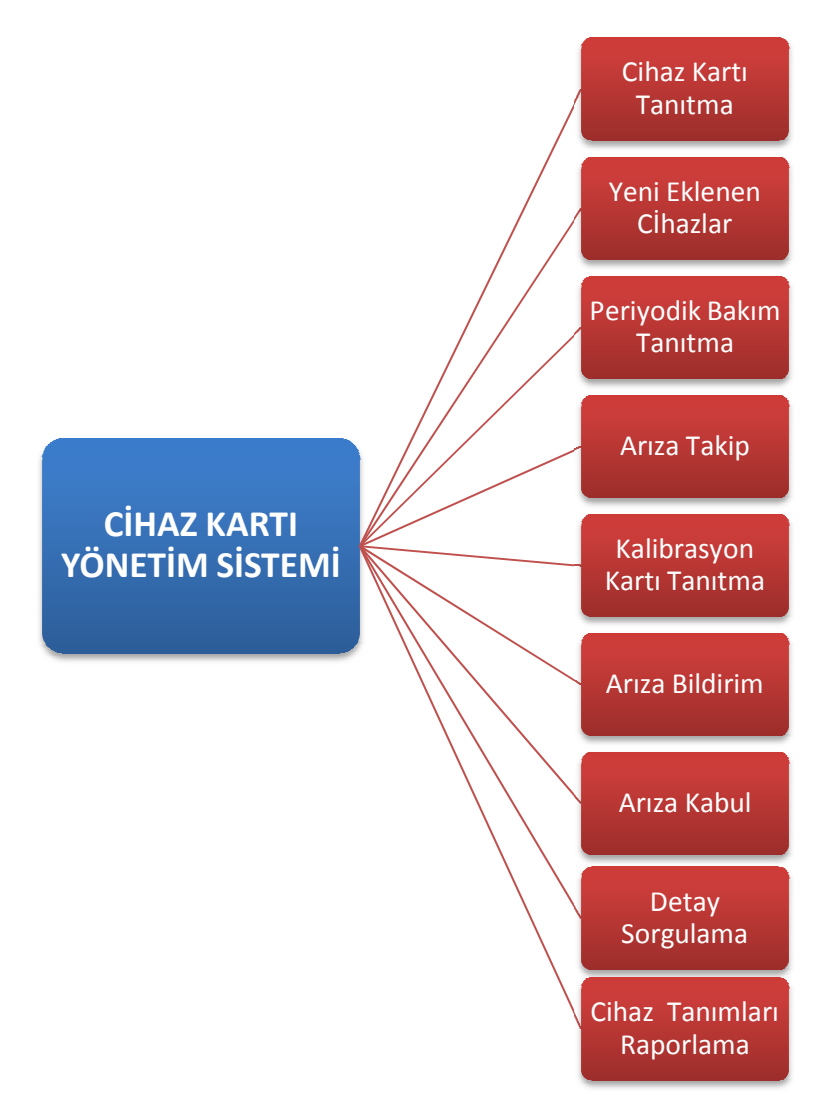

Şekil 1. Cihaz Bilgi Yönetim Sistemi form menüsü

Cihaz Yönetim Sisteminde kurum içerisindeki cihazların öncelikle programa cihaz bilgileri girilerek tanıtımları yapılır. Cihazların periyodik bakımları ve kalibrasyon tarihleri sisteme girilerek, kalibrasyon ve bakım takibi kolaylaşır. Cihazlarda meydana gelen arızalar için arıza bildirim, arıza kabul ve arıza takip işlemleri yapılabilmektedir. Cihaz sorgulama ve raporlama işlemleri için detay sorgulamalar mevcuttur.

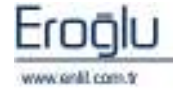

### **1. CİHAZ KARTI**

Cihaz Yönetim Sistemi içerisinde bulunan ilk formumuz **Cihaz Kartı** formudur (Şekil 2). Cihaz Yönetim Sistemini etkin bir şekilde kullanabilmek için öncelikle ilgili cihazı sisteme tanıtmak gerekmektedir. Sisteme cihaz tanıtıldıktan sonra cihazla ilgili kontrol ve sorgulama işlemleri

| 🖉 Cihaz Kartı      |                     |                   |              |                          |  |  |  |  |
|--------------------|---------------------|-------------------|--------------|--------------------------|--|--|--|--|
| ESKİŞEHİ           | R ENLİL HAST        | ANESİ             |              | 3                        |  |  |  |  |
|                    |                     |                   |              | €⁄enlil                  |  |  |  |  |
| Cihaz Kodu         | 1                   | 0                 | Parcalar (1) | KALİBRASYON GEREKLİ      |  |  |  |  |
| Seri No            | AAA                 | Seri No 👻         | 0            | EVET                     |  |  |  |  |
| Cihaz Adı          | ÖRNEK CÍHAZ         |                   |              |                          |  |  |  |  |
| Parça Adı          |                     |                   |              | 5                        |  |  |  |  |
| Talimat No         | TALİMAT 48          | Katalog No        | KATALOG 52   |                          |  |  |  |  |
| Demirbaş No        | DEMİRBAŞ 45         | Aktiflik          |              |                          |  |  |  |  |
| Cihaz Markası      | XX MARKA            |                   |              |                          |  |  |  |  |
| Cihaz Modeli       | 2007.03.12          |                   |              |                          |  |  |  |  |
| Bulunduğu Bölüm    | AİLE PLANLAMASI     |                   |              |                          |  |  |  |  |
| out - E K - L      | 107.01.05.00.000    |                   | (2)          | Dahil Olduğu Grup        |  |  |  |  |
| Satici Firma Kodu  | 127.01.05.09.000    | * PROTOKOL BAG KU | R            | AMELİYATHANE ARAÇLARI    |  |  |  |  |
| Alim Tarihi        | 28.05.2007          | Ekonomik Omru (   | 14           | Kalibrasyon              |  |  |  |  |
| Çalışma Saati (ss/ | 08:30 / 18:30       | Fiyati            | 100,00 YIL   | 3 AYLIK 🔄 🛨              |  |  |  |  |
| Gar, Baş, Irh.     | 28.05.2007          | Gar. Btş. Trh.    | 27.05.2008   | Alım Şekli               |  |  |  |  |
| Sözleşmeler        | 05.05.2008 - 05.05. | 2009 Dönemi       | <u>→</u> (+) | DOĞRUDAN TEMİN 🔄 🛨       |  |  |  |  |
| Firma Kodu         | 120.01.32.00034     | * PROTOKOL BAĞ-KU | R İL MÜD.    | Üretici Firma            |  |  |  |  |
| Başlangıç Tarihi   | 05.05.2008          | Bitiş Tarihi      | 05.05.2009   | ******                   |  |  |  |  |
| Toplam Tutarı      | 258 YTL 🗾           | Parça Dahil Mi?   | SEÇÎNÎZ 🔄    | Palum Särlarmari         |  |  |  |  |
| Firma Adresi       | XXX XXX XXXXXX      |                   |              | ENITI OF 12075620660242  |  |  |  |  |
| Firma Yetkilisi    | HAKAN KAYA          |                   |              | Kullapum Kataloğu        |  |  |  |  |
| Firma Telefonu     | 0(000) 000 00 00    |                   |              |                          |  |  |  |  |
| Sorumlu İsmi       | ARİF SÖONMEZ        |                   |              | Kullanma Talimati        |  |  |  |  |
| Sorumlu Telefonu   | 0(000) 000 00 00    |                   |              | ENLIL CK 1207547928625 X |  |  |  |  |
|                    | (                   |                   |              | Teknik Sartname          |  |  |  |  |
| Teknik Veriler     |                     |                   | (4)          | ENLIL_CK_1208287460921 X |  |  |  |  |
|                    |                     |                   |              |                          |  |  |  |  |
| Kullanım Amacı     |                     |                   |              | Güncelle Temi 8          |  |  |  |  |
| Acklama            |                     |                   |              | Sil Raporla              |  |  |  |  |
| Ay Kiania          |                     |                   |              | Çıkış                    |  |  |  |  |

cihaz yönetim sistemini kullanılarak kolaylıkla yapılabilir.

Cihaz kartı formundaki bazı satırlar kurumun isteğine bağlı olarak boş bırakılabilir. Fakat sistem tarafından bağlantılı alanlara mutlaka veri girilmesi gerekir (Örnek: Cihaz Adı ). Giriş yapılmazsa sistem **"Cihaz Adı Boş Geçilemez!"** uyarısı vermektedir.

#### **1.1 Cihaz Bilgileri**

Sisteme yeni bir cihaz tanıtmak için; ilk olarak cihaza bir kod numarası verilir. **Cihaz Kodu** metin kutusuna yazılır ve bir sonraki adım kutusuna tıklanır. Ekrana **Kayıt Ekleme** uyarı penceresi gelir (Şekil 3). Böylece cihazlara aynı kodların verilmesi sistem tarafından sorgulanarak engellenmiş olmaktadır.

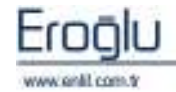

| Kayıt Ekleme, |                                                                           |  |  |  |  |  |  |
|---------------|---------------------------------------------------------------------------|--|--|--|--|--|--|
|               | İstenilen Kayıt Sistemde Bulunamadı Yeni Kayıt Eklemek<br>İster misiniz ? |  |  |  |  |  |  |
|               | EVET                                                                      |  |  |  |  |  |  |

#### Şekil 3. Kayıt Ekleme Uyarı Penceresi

Eğer bir cihazın parçasını sisteme dahil etmek istiyorsanız Parça Kodu kutusuna tıklayınız ve **Parça Kodu** metin kutusuna giriş yapınız. **Parça Kodu**na **"0"** rakamı yazılması cihazın kendisini ifade etmektedir. Yeni cihaz tanıtımı yapıldığında parça kodu otomatik olarak sıfır değeriyle gelmektedir.

Seri No metin kutusu kurumun isteğine göre değişik amaçla kullanılabilinir. Genel olarak eski

sistemde kod numarası eski verilerin sağlanmaktadır.

#### Cihaz Adı , No, Demirbaş

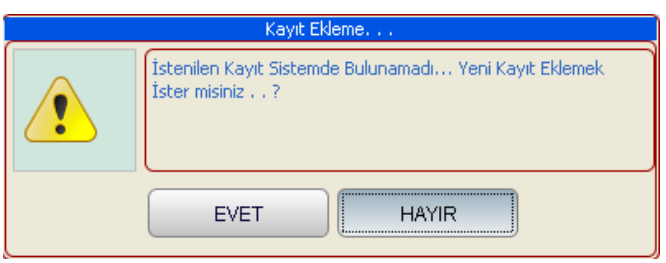

kullanılan cihazın eski varsa o girilmekte ve kaybolmaması

Parça Adı, Talimat No, Katalog No,

**Cihaz Markası, Cihaz Modeli** metin kutularına gerekli bilgiler yazılır. Cihaz kurumun hangi bölümünde kullanılacaksa **Bulunduğu Bölüm** açılır listesinden ilgili bölüm bulunarak seçilir.

Menü üzerinde bulunan **Aktiflik** kutusunu, cihaz aktif kullanımda olduğu sürece işaretli halde tutulur. Pasif halde tutulduğu sürece bu cihazla ilgili hiçbir işlem gerçekleştirilemez.

Sistemde bulunan cihazlar içerisinde arama işlemi yapılmak isteniyorsa, klavyeden F2 tuşu ile

| Cihaz Kartı Kod Yardımı                                                                          | X                       |                                                                                    |
|--------------------------------------------------------------------------------------------------|-------------------------|------------------------------------------------------------------------------------|
| Penlil                                                                                           | Cihaz Kartı Kod Yardımı | İpucu: Cihaz Kodu                                                                  |
| Cihaz Kodu<br>Cihaz Alt Kodu<br>Cihaz Seri No<br>Cihaz Adı<br>Cihaz ID<br>Biyomedikal Cihaz Kody |                         | Belirlenmesi.<br>Cihaz kodu kutusuna<br>tanımlanacak olan<br>cihaz koduna, cihazın |
| Ara<br>AÇIKLAMA                                                                                  | Temizle Kapat           | demirbaş numarası<br>yazılabilir.                                                  |
|                                                                                                  |                         | Cihaz Kartı Kod                                                                    |
|                                                                                                  |                         | Yardımı ekranına                                                                   |
|                                                                                                  |                         | ulaşılmaktadır (Şekil 4).                                                          |
|                                                                                                  |                         | Bu form üzerinden                                                                  |

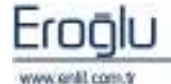

isteğe bağlı olarak **Cihaz kodu, Cihaz Alt Kodu, Cihaz Seri No, Cihaz Adı, Cihaz ID, Biyomedikal Cihaz Kodu** ve / veya **Demirbaş No** bilgilerinden herhangi biri girilerek; bilgilerin ilk birkaç harfi veya rakamı girilip "\*" joker karakter yardımı ile istenilen cihaz bilgilerine ulaşılabilinir. Bulunan cihaz listesi **Açıklama** bölümünde görüntülenmektedir. İlgili

|                    |   |                   |       | cinaz    |
|--------------------|---|-------------------|-------|----------|
| Satici Firma Kodu  |   |                   |       | üzerine  |
| Alım Tarihi        |   | 🔪 Ekonomik Ömrü ( |       | cift     |
| Çalışma Saati (ss/ | 1 | Fiyatı            | YTL 🗾 | tıklavar |
| Gar. Baş. Trh.     |   | Gar. Btş. Trh.    |       | likiayai |
|                    |   |                   |       | ак       |

bilgilerin ana form üzerine geçişi sağlanabilinir.

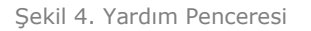

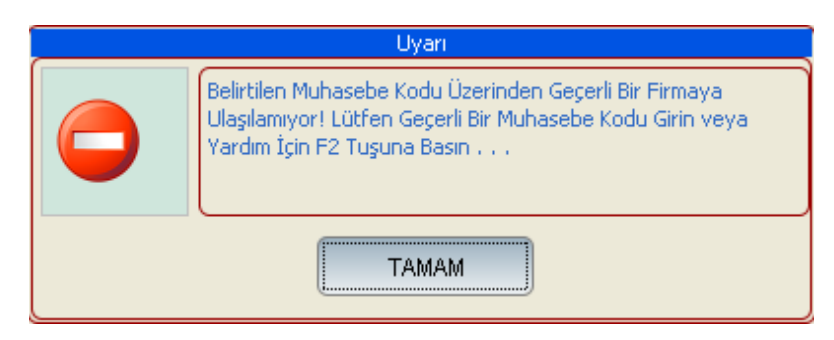

### 1.2 Satıcı Firma Bilgileri

Cihazın satın alındığı firma bilgilerinin bulunduğu kısımdır (Şekil 5). Cihazın **Garanti**sinin takibi, **Ekonomik Ömrü, Çalışma Saatleri, Alım Tarihi** gibi detay bilgiler işlenebilir.

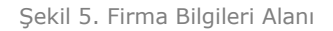

**Satıcı Firma Kodu** metin kutusuna yanlış bir giriş yapıldığı durumlarda uyarı penceresi görüntülenir (Şekil 6).

Şekil 6. Satıcı Firma Kodu Uyarı Penceresi

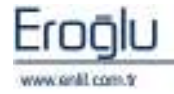

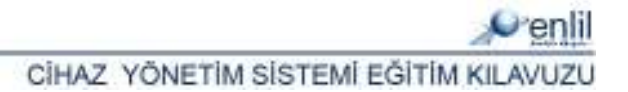

#### **1.3 Sözleşme Bilgileri**

Sözleşme Bilgileri kısmında daha önceden kaydedilmiş sözleşmeler açılır listeden seçilebilinir veya ekleme işlemi düğmesi yardımı ile yeni bir sözleşme kaydı gerçekleştirilebilinir (Şekil 7). Eğer ilk defa sözleşme girişi yapılacaksa Ekleme işlemi düğmesi kullanılamamaktadır. Form üzerinden kayıt işlemi gerçekleştirilir.

Şekil 7. Sözleşme Bilgileri Formu Alanı

**Firma Kodu** metin kutusuna giriş yapıldığı zaman **Firma İsim** bölümü sistem tarafından otomatik olarak doldurulmaktadır.

Başlangıç Tarihi ve Bitiş Tarihi metin kutularında diğer tarihle ilgili metin kutularında olduğu
gibi F8 tuşuyla otomatik tarih gelişi sağlanır. İstenilen tarihi klavyedeki yön tuşları ile seçilir.
Parça Dahil mi? açılır listesinden seçilen değer daha sonra, bölümlerimizdeki Arıza Kartı

| Sözleşmeler      |   |   |     |   |                 | - <b>-</b> |
|------------------|---|---|-----|---|-----------------|------------|
| Firma Kodu       |   |   |     |   |                 |            |
| Başlangıç Tarihi |   |   |     |   | Bitiş Tarihi    |            |
| Toplam Tutari    |   |   | YTL | - | Parça Dahil Mi? | <b>•</b>   |
| Firma Adresi     |   |   |     |   |                 |            |
| Firma Yetkilisi  |   |   |     |   |                 |            |
| Firma Telefonu   | ( | ) |     |   |                 |            |
| Sorumlu İsmi     |   |   |     |   |                 |            |
| Sorumlu Telefonu | ( | ) |     |   |                 |            |

Tanıtma formunda kullanılacaktır.

Herhangi bir cihaza yeni sözleşme eklemek için veya önceden eklenen sözleşmeler üzerinde değişiklik yapabilmek için **Sözleşme Düzenleme Formu** kullanılır (Şekil 8).

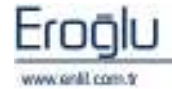

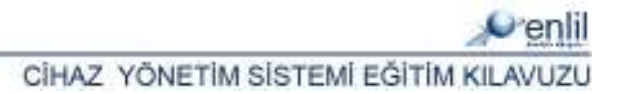

|          | Sözleşme D     | üzenler  | ne Formu        |        |                 |       |           |
|----------|----------------|----------|-----------------|--------|-----------------|-------|-----------|
|          | ✓enlil         |          |                 |        |                 |       |           |
|          | Sözleşmeler    |          |                 |        |                 |       |           |
|          | ID             | Sözleşn  | ne Tarih Aralığ | jı .   |                 |       |           |
|          | 158/138        | 05.05.20 | 08 - 05.05.2    | 009 Di | önemi           |       |           |
|          | 158/130        | 28.02.20 | 08 - 27.02.2    | 009 Di | önemi           |       |           |
|          | 158/127        | 26.02.20 | 08 - 25.02.2    | 009 Di | önemi           |       |           |
|          | 158/119        | 24.05.20 | 07 - 23.05.2    | 008 DX | önemi           |       |           |
|          | 158/120        | 24.05.20 | 05 - 23.05.2    | 007 Di | önemi           |       |           |
| Sekil 8  | Sözleşme ID    |          |                 |        | Yeni            |       | Sözlesme  |
| çenin or | Firma İsmi     |          |                 |        |                 |       | Soziegine |
|          | Başlangıç Tar  | ihi      |                 |        | Bitiş Tarihi    |       |           |
|          | Toplam Tutar   | n        |                 | -      | Parça Dahil Mi? | -     |           |
|          | Firma Adresi   |          |                 |        |                 |       |           |
|          | Firma Yetkilis | i        |                 |        |                 |       |           |
|          | Firma Telefor  | าน       | ( )             |        |                 |       |           |
|          | Sorumlu İsmi   |          |                 |        |                 |       |           |
|          | Sorumlu Tele   | fonu     | ( )             |        |                 |       |           |
|          |                |          |                 |        | Kaudat          | 01    |           |
|          |                |          |                 |        | Kayuei          | <br>  |           |
|          |                |          |                 |        | Temizle         | Çıkış |           |

Düzenleme Formu

**Sözleşmeler** alanından daha önceden tanımlanmış sözleşme isimlerine tıklayarak ya da kodunu **Sözleşme ID** metin kutusuna girerek sözleşme ayrıntıları görüntüleyebilirsiniz.

Yeni bir sözleşme tanımlamak için; form üzerinden **Yeni** düğmesi kullanılır. Sistem otomatik olarak **Sözleşme ID'**si kutusuna sıradaki sözleşme no'sunu getirmektedir.

Sözleşme düzenleme formunda yer alan bilgiler yanlış girilmişse **Temizle** düğmesine tıklandığında tüm alanlar temizlenip form ilk açıldığı hali alır.

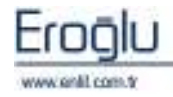

## **1.4 Açıklama Bilgileri**

**Teknik Veri, Kullanım Amacı** varsa **Açıklama** gibi kullanıcı isteğine bağlı olan ek detay bilgi girişlerinin yapıldığı alandır (Şekil9).

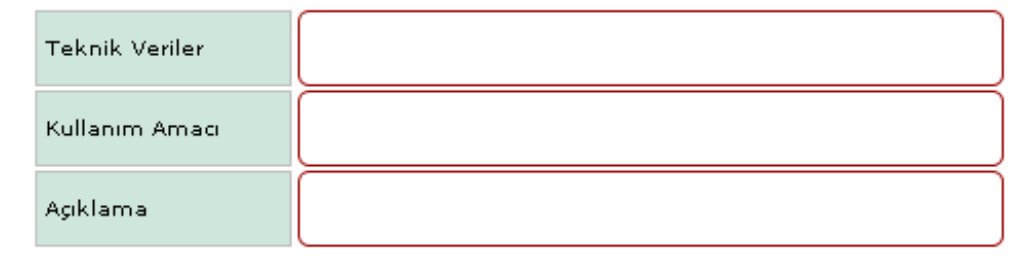

Şekil 9. Açıklama Bilgileri Alanı

#### **1.5 Cihaz Detay Bilgileri**

Cihaz Detay Bilgileri kısmında cihazla ilgili **Dahil Olduğu Grup**, **Kalibrasyon**, **Alım Şekli** ve **Üretici Firma** gibi cihazın detay bilgilerinin tanımlandığı bölümler yer alır. Kurum isteğine bağlı olarak istenilen cihazlar gruplanabilir. Kalibrasyon yapılacağı zaman dilimi ayarları seçilir. Bu bölümler düzenlenebilir açılır listeler halindedir. Bu bölümleri düzenlemek için her açılır listenin yanında bulunan **İşlem Giriş** düğmesi kullanılır (Şekil 10).

| Dahil Olduğu Grup    | 0          |
|----------------------|------------|
| Lütfen seçim yapınız | · (+)      |
| Kalibrasyon          | $\sim$     |
| Lütfen seçim yapınız | - +        |
| Alım Şekli           |            |
| Lütfen seçim yapınız | - <b>+</b> |
| Üretici Firma        |            |
| Lütfen seçim yapınız | - 1 🕀      |

Şekil 10. Cihaz Detay Bilgileri Alanı, İşlem Giriş Düğmesi

Bilgi: Kalibrasyon nedir? Kalibrasyon; bir ölçü aleti veya ölçme sisteminin gösterdiği, bir ölçüt/ölçeğin ifade ettiği değerler ile, ölçülenin bilinen değerleri arasındaki ilişkinin belli koşullar altında belirlenmesi için yapılan işlemler dizisidir.

İşlem düğmesine tıklandığında her bir grup açılır listeleri için **Detay Bilgileri Düzenleme Formu** görüntülenmektedir. Örneğin; **Dahil Olduğu Grup** açılır listesinin işlem düğmesine tıklandığında **Dahil Olduğu Grup Düzenleme Formu** görüntülenir (Şekil 11). Her detay bilgileri düzenleme formunda yapılan işlem ve genel mantık aynıdır.

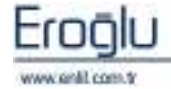

| 💞 Dahil Olduğu Grup Düzenleme Formu |                                  |  |  |  |  |  |  |  |
|-------------------------------------|----------------------------------|--|--|--|--|--|--|--|
| Penlil                              |                                  |  |  |  |  |  |  |  |
| ID<br>Grup Adı                      | Yeni Kaydet Sil<br>Temizle Çıkış |  |  |  |  |  |  |  |
| Kodu                                | Adı                              |  |  |  |  |  |  |  |
| 59                                  | AMELİVATHANE ARAÇLARI            |  |  |  |  |  |  |  |
| 63                                  | DİYALİZ MAKİNALARI               |  |  |  |  |  |  |  |
| 99                                  | ELEKTRONİK ARAÇLAR               |  |  |  |  |  |  |  |
| 001                                 | HABERLEŞME ARAÇLARI              |  |  |  |  |  |  |  |
| 52                                  | KIRTASİYE GRUBU                  |  |  |  |  |  |  |  |
| 55                                  | OFİS ARAÇLARI                    |  |  |  |  |  |  |  |
| 57                                  | POLİKLİNİK ARAÇLARI              |  |  |  |  |  |  |  |
| 055                                 | TEST KAYDI                       |  |  |  |  |  |  |  |
|                                     |                                  |  |  |  |  |  |  |  |

Şekil 11. Dahil Olduğu Grup Düzenleme Formu

**Yeni** düğmesi kullanılarak yeni bir grup oluşturulmak istendiğinde sistem otomatik olarak **ID** metin kutusuna sıradaki kodu atayacaktır.

#### **1.6 Dosya Ekleme**

**Dosya Ekleme** bölümünde, ilgili cihaza sistem dışından bilgisayar ortamındaki \*.dos, \*.pdf, \*.rtf uzantılı doküman varsa ekleme olanağı sunulmuştur.

| Bakım Sözleşmesi  |          |  |  |  |  |
|-------------------|----------|--|--|--|--|
| Bulunamadı        | <b>H</b> |  |  |  |  |
| Kullanım Kataloğu |          |  |  |  |  |
| Bulunamadı        | +        |  |  |  |  |
| Kullanma Talimati |          |  |  |  |  |
| Bulunamadı        | +        |  |  |  |  |
| Teknik Şartname   |          |  |  |  |  |
| Bulunamadı        | •        |  |  |  |  |

**Bakım Sözleşmesi, Kullanım Kataloğu, Kullanım Talimatına** veya **Teknik Şartname** gibi dışardan eklenebilecek dokümanların sisteme dahil edilebilmesi kullanıcılara cihazla ilgili aradığı dokümana rahat erişimini sağlar (Şekil 12). Doküman ekleme diğer alanlarda olduğu gibi **İşlem Düğmesi** yardımıyla gerçekleştirilir. İlgili dokümanın bilgisayar ortamındaki yolu seçilerek ekleme işlemi gerçekleştirilir . Dosyanızın bilgisayardaki yerini bulup dosya ismine tıklanması ardından **Aç** düğmesine tıkladığınızda dosya ekleme işlemi gerçekleşir (Şekil 13).

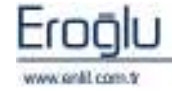

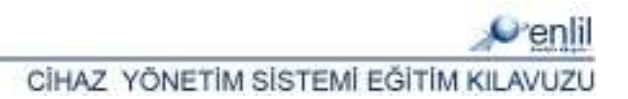

Şekil 12. Dosya Ekleme Alanı

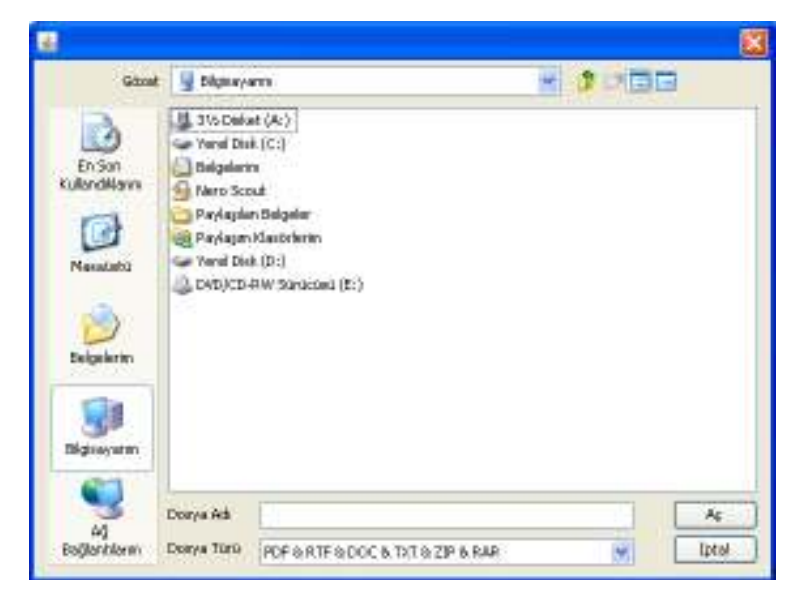

Şekil 13. Dosya Ekleme Penceresi

Eklemiş olduğunuz dosyayı silmek için; ilgili dokümanın yanında bulunan **Silme Düğmesi**ne(çarpı işareti) **tıklamanız** yeterlidir (Şekil 14).

| Bakım Sözleşmesi       |   |
|------------------------|---|
| ENLIL_CK_1210242628984 | × |

Şekil 14. Dosya Silme Düğmesi

Cihaz Kartı Tanıtma formunda ilgili alanları doldurulup Kaydetme, Güncelleme ve Silme işlemleri yapılabilinir. İstenilen cihazla ilgili rapor çıktısı alınabilinir (Şekil 15).

| CİHAZ KODU           | : 1                                                   | PARÇA KODU         | : 0                |
|----------------------|-------------------------------------------------------|--------------------|--------------------|
| SERİ NO              | : SERİ NO 1                                           | -                  |                    |
| CİHAZ ADI            | : ÖRNEK CIHAZ                                         |                    |                    |
| PARÇA ADI            | :                                                     |                    |                    |
| TALİMAT NO           | : TALİMAT 48                                          | KATALOG NO         | : KATALOG 52       |
| DEMİRBAŞ NO          | : DEMIRBAS 45                                         |                    |                    |
| MARKASI              | ASUS MARKA                                            |                    |                    |
| MODELİ               | : 2007.03.12                                          |                    |                    |
| BULUNDUĞU BÖLÜM      | : ACIL(BÜYÜK)                                         |                    |                    |
| SATIŞ BİLGİLERİ      |                                                       |                    |                    |
| SATICIFIRMA          | - MIDAS MEDIKAL                                       |                    |                    |
| AI IM TARÌHÌ         | 29.05.2007                                            | FKONOMİK ÖMBÜ (AV) | • 14               |
| CALISMA SAATI        | . 09-20/19-20                                         | FIVATI             | · 14               |
| CADANTI DOLTOU       | <ul> <li>08.50/18.50</li> <li>- 29.05.2007</li> </ul> | CAD ANTI PTSTDU    |                    |
| GARAIUI BALIKII      | . 28.05.2007                                          | GARALUI BIŞIRI     | . 27.05.2008       |
| SÖZLEŞME BİLGİLERİ   | i                                                     |                    |                    |
| SÖZ. FİRMA İSMİ      | : MIDAS MEDIKAL                                       |                    |                    |
| SÖZ. BŞL TARİHİ      | 28 02 2008                                            | SÖZ. BTŞ. TARİHİ   | 27 02 2009         |
| SÖZ. TOPLAM TUTARI   | : 545 YTL                                             | PARÇA DAHİL Mİ     | : DAHİL            |
| SÖZ. FİRMA ADRESİ    | : FİRMA ADRESİ                                        |                    |                    |
| SÖZ. FİRMA YETKİLİSİ | : FIRMA YETKILISI                                     |                    |                    |
| SORUMLU İSMİ         | : AHMET YILDIZ                                        |                    |                    |
| SORUMLU TELEFON      | : D(522) 632 52 52                                    | SÖZ. FİRMA TELEFON | : 0(362) 253 20 00 |
| TEKNİK BİLGİLER      |                                                       |                    |                    |
| TEKNİK VERİLER       | -<br>TEKNİK VERİLER                                   |                    |                    |
|                      |                                                       |                    |                    |
| KULLANIM AMACI       | : KULLANIM AMACI                                      |                    |                    |
| A (TKT. AMA          | ACIRI AMA                                             |                    |                    |
|                      |                                                       |                    |                    |

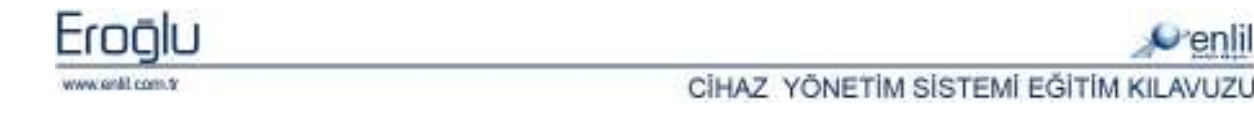

Şekil 15. Raporlama Ekranı

#### **2. PERİYODİK BAKIM**

Kurum içerisinde sisteme tanıtılmış olan cihazların periyodik bakımlarının takibinin yapılabilmesi için kullanılan formdur (Şekil 16). Bakım tarihi gelmiş bir cihazın bakımla ilgili kayıtları veya bakım tarihi planlama işlemleri yapılır.

| 💞 Periyodik Bakım   |                       |                    |                  |                                |
|---------------------|-----------------------|--------------------|------------------|--------------------------------|
| eskişehi 🔤          | İR ENLİL HAST         | ANESİ              |                  | Denlil                         |
|                     |                       |                    |                  | Venili                         |
| Cihaz Kodu          | 2                     | 0                  | Parçalar 1       | KALİBRASYON GEREKLİ            |
| Seri No             | AAB                   | Seri No 🗾          | • •              | EVET                           |
| Cihaz Adı           | CİHAZ2                |                    | 1                |                                |
| Parça Adı           |                       |                    |                  |                                |
| Cihaz Markası       | MARKA2                |                    |                  |                                |
| Cihaz Modeli        | MODEL2                |                    |                  |                                |
| Demirbaş No         | D-2                   |                    |                  |                                |
| Bulunduğu Bölüm     | ÜROLOJİ SERVİSİ       |                    |                  |                                |
| Alım Tərihi         | 01.04.2007            |                    |                  |                                |
| Gar. Baş. Trh.      | 01,04,2007            | Gar. Btş. Trh.     | 07.06.2008       |                                |
| Söz. Firma İsmi     | 391.08.01.000000      | HESAPLANAN KDV %   | 18(YABANCI DİL)  |                                |
| Sorumlu İsmi        | SORUMLU               |                    |                  |                                |
| Söz. Firma Telefonu | 0(222) 568 96 33      | Sorumlu Telefonu   | 0(532) 654 79 86 |                                |
| Sözleşme Baş.Trh.   | 08.06.2007            | Söz, Btş,Trh.      | 07.06.2008       |                                |
| Sira No             |                       | (Yeni              | 0                | Planlanan Bakım Tarihleri      |
| Bakım Merkezi       | Lütfen seçim yapınız. | 0                  | (4)              | 21.02.2008                     |
| Gelen Kişi          |                       |                    |                  |                                |
| İletim Tarihi       |                       | Bakım Tarihi       |                  |                                |
| Başlangıç Tarihi    |                       | Bitiş Tarihi       |                  |                                |
| Dönem               |                       | P. B. Sertifika No |                  |                                |
| Açıklama            |                       |                    |                  | Planlanan Bakım Tarihi<br>Ekil |
| Sir Bakim Markazi   | Galan                 | Kici               | Baslangic Tar    |                                |
| Sina Dakini Merkezi | Geren                 | 19121              | (3)              | Kaydet Temiz 7                 |
| 32                  |                       |                    |                  | Sil Rapor                      |
| 120 ELEKTRONIK AT   | FÖLVESI AHMET         | DEKMEZ             | 15.11.2007       | Çıkış                          |
| LE CENTRONIN A      | OCTOD OTZEM           | PERCENTER'S        | 10/11/2001       |                                |

Şekil 16. Periyodik Bakım Formu

**1 numaralı** alandaki bilgiler cihaz kodu girildiğinde Cihaz Tanıtma Formumuzdan otomatik olarak gelen bilgilerdir. Cihaz kodu bilinmiyorsa; **F2** yardım tuşu ile istenilen cihaz bulunabilir.

**2 numaralı** alanda gerçekleştirilen periyodik bakımın detay bilgileri girişi yapılır. İlgili cihaza daha önceden yapılan periyodik bakımların listesi **3 numaralı Açıklama** bölümünde görüntülenir. Bu alanın boş gelmesi daha önce cihaz ile ilgili periyodik bakım tanımlama yapılmadığını gösterir. Liste bölümünden ilgili tanımlanmış olan periyodun üzerine tıklayarak ilgili alanlara bilgilerin gelmesi sağlanır.

4 numaralı alan, kurum tarafından istenilen parametrelerin eklenebileceği alandır.

**5 numaralı** alanda 6 numaralı alandan eklenen planlanan bakım tarihlerinin listelendiği alandır. **6 numaralı** alana daha sonraki dönemlerde planlanması istenen periyodik bakım tarihleri **Ekle** düğmesi yardımı ile tanımlanır.

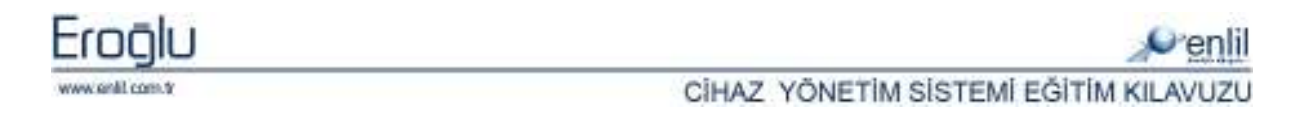

**7 numaralı** alanda işlem düğmeleri yer almaktadır.

Sıra No metin kutusunda da F2 düğmesi kullanılarak Periyodik Bakım Kod Yardımı formu

| görüntülenir Perlyadik Bakın Kod Yardını | ve istenilen |
|------------------------------------------|--------------|
| periyodik Periyodik Bakım Kod Yardımı    | bakım        |
| bilgilerine<br>(Şekil 17).               | ulaşılır     |

#### Şekil 17. Periyodik Bakım Kod Yardımı Formu

Bakım Merkezi açılır listesinde kullanıcının istediği gibi düzenleyebildiği bakım merkezleri listesi bulunur. Bakım Merkezi düzenleme işlemleri açılır listenin yanındaki **İşlem** düğmesine tıklayarak **Bakım Merkezi Düzenleme Formu** üzerinden gerçekleştirilir (Şekil 18). Kaydı yapılan bakım merkezinin açılır listede görüntülenmesini sağlamak için **Aktiflik** seçim kutusu işaretlenmiş olmalıdır. Aksi halde Bakım Merkezi açılır listesinde ilgili bakım merkezi görüntülenmeyecektir.

| Bakım Merkezi Düzenleme Formu                |                     |                           |              |  |  |  |
|----------------------------------------------|---------------------|---------------------------|--------------|--|--|--|
| Penlil                                       |                     |                           |              |  |  |  |
| Sıra No<br>Bakım Merkezi<br>Türü<br>Aktiflik | KURUM İÇİ           | Yeni<br>Kaydet<br>Temizle | Sil<br>Çıkış |  |  |  |
| Kodu                                         | Adı                 |                           |              |  |  |  |
| 30                                           | ELEKTRİK ATÖLYESİ   |                           |              |  |  |  |
| 10                                           | ELEKTRONİK ATÖLYESİ |                           |              |  |  |  |
| 36                                           | TADİLAT MERKEZİ     |                           |              |  |  |  |
|                                              |                     |                           |              |  |  |  |

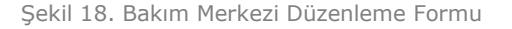

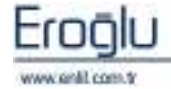

## **3. KALİBRASYON KARTI**

**Kalibrasyon Kartı Formu; Periyodik Bakım Formu**na çok benzemektedir ve aynı mantıkta çalışmaktadır (Şekil 19). Cihazların kalibrasyon kayıtları girişi ve gelecekteki yapılacak kalibrasyon tarihleri girişi yapılır.

| 💞 Kalibrasyon Kartı |                   |                  |                  |                                 |
|---------------------|-------------------|------------------|------------------|---------------------------------|
| ESKİŞEH             | İR ENLİL HAST     | ANESİ            |                  | 2.11                            |
|                     |                   |                  |                  | €⁄enlil                         |
| Cihaz Kodu          | 2                 | 0                | Parçalar         |                                 |
| Seri No             | AAB               | Seri No 👱        | 0                | 4                               |
| Cihaz Adı           | CİHAZ2            |                  | 1                |                                 |
| Parça Adı           |                   |                  |                  |                                 |
| Cihaz Markası       | MARKA2            |                  |                  |                                 |
| Cihaz Modeli        | MODEL2            |                  |                  |                                 |
| Demirbaş No         | D-2               |                  |                  |                                 |
| Bulunduğu Bölüm     | ÜROLOJİ SERVİSİ   |                  |                  |                                 |
| Alım Tarihi         | 01.04.2007        |                  |                  |                                 |
| Gar. Baş. Trh.      | 01.04.2007        | Gar. Btş. Trh.   | 07.06.2008       |                                 |
| Söz. Firma İsmi     | 391.08.01.0000000 | HESAPLANAN KDV % | 18(YABANCI DÌL)  |                                 |
| Sorumlu İsmi        | SORUMLU           |                  |                  |                                 |
| Söz, Firma Telefonu | 0(222) 568 96 33  | Sorumlu Telefonu | 0(532) 654 79 86 |                                 |
| Söz. Başlangıç Trh. | 08.06.2007        | Söz. Bitiş Trh.  | 07.06.2008       |                                 |
| Sira No             |                   | Yeni             | 0                | Planlanan Kalibrasyon Tarihleri |
| Kalibrasyon Merkezi |                   |                  | (4)              | 22,06,2008                      |
| Klb. Sertifika No   |                   | Defter Kayıt No  | $\sim$           | 22.05.2008                      |
| İletim Tarihi       |                   | İşlem Tarihi     |                  |                                 |
| Kalibrasyon Tarihi  |                   | Klb. Süresi (ay) |                  |                                 |
| Değerler            |                   |                  |                  |                                 |
| Açıklama            |                   |                  | ]                | Planlanan Kalibrasyon Tarih     |
| Si Kalibrasyon Mer  | kezi Kalibrasyon  | Açıklama         | 3                | Sil Rapor                       |

Şekil 19. Kalibrasyon Kartı Formu

Bakım Merkezlerinde olduğu gibi kalibrasyon merkezleri de Kalibrasyon Merkezi Düzenleme Formu ile isteğe göre düzenlenebilir (Şekil 20).

| 💞 Kalibrasyon Me                               | rkezi Düzenleme Formu                                                                                                    |  |
|------------------------------------------------|----------------------------------------------------------------------------------------------------|--|
| Penlil                                         |                                                                                                    |  |
| Sıra No<br>Kalibrasyon Mer<br>Türü<br>Aktiflik | KURUM İÇİ     Yeni       KURUM İÇİ     I       Kurum İçi     Cilina Kaydet       Silina Kaydet     Silina Kaydet       Silina Kaydet     Cilina Kaydet |  |
| Kodu<br>38                                     | Adı<br>ANADOLU KALİBRASVON MERKEZİ                                                                                                    |  |
| 12                                             | KALİBRASYON MERKEZİ                                                                                                    |  |
|                                                |                                                                                                    |  |
|                                                |                                                                                                    |  |
|                                                |                                                                                                    |  |

Şekil 20. Kalibrasyon Merkezi Düzenleme Formu

## 4. ARIZA BİLDİRİM

Arıza Bildirim formu cihazı kullanan birim ile teknik birim arasında köprü görevi görmektedir. Cihazlarla ilgili problem yaşandığında gerekli yerlere bildirim için tanımlamalar bu formda yapılmaktadır (Şekil 21).

| 💣 Arıza Bildirim              |                       |                  |                |              |               |
|-------------------------------|-----------------------|------------------|----------------|--------------|---------------|
| 🥮 ESKİŞEHİR ENLİL I           | HASTANESİ             |                  |                |              |               |
| Bölümler                      | Cibar Kodu            | 2                | 0.0            |              |               |
| Secim vapiniz                 | Soui No               | 2<br>AAB         | i Na T         | ( <b>2</b> ) | (5)           |
| Dabil Olduğu Grup             | Cibar Adu             |                  | 1              |              | $\smile$      |
| Secim vaniniz                 | Darca Adi             | CIAR22           |                |              |               |
| Bölümdeki Cibazlar            | Thatsa war            |                  |                |              |               |
|                               | Sira No               | <u> </u>         | Yeni           | 2            |               |
|                               | İstek Yapılan Birim   |                  |                |              |               |
| 2/0 c1H422                    | İstek Yapan Birim     |                  |                |              |               |
| D563/0 CIHAZ ADI              | İstek Yapan Kişi      |                  |                |              |               |
| 4/0 FFF                       | İstek Yapılan Tarih   | 10               | ncelik         |              |               |
| 210/0 VENTİLATÖR              |                       |                  |                |              |               |
| 213/0 ARSLANIN BİLG           | İstek Detay           |                  |                |              |               |
| X1/0 X1                       |                       |                  |                |              | kawlet Temi   |
| 52/0 CİHAZIN ADI              |                       |                  |                |              | - Kayaci (6)  |
| 999/0 CIHAZIN ADI 999         | Bildirilen Sonuç      |                  |                |              | Sil Rapo      |
| x270 x2                       |                       |                  |                |              | Çıkış         |
| Cihazın Daha Önceki Arızaları | ·                     |                  |                |              |               |
| İstek Yapılan Birim İstek Y   | apan Birim  İstek Ya  | pan Kişi İstek D | etay Yapı      | lan İşlem    | Durum         |
| 177 ACIL(BÜYÜK) ACIL(B        | UVUK) ARSLAN /        | AKDEMIR BILGISA  | VAR AÇILI VAPI | LDI SORUN YO | BEKLEMEDE (4) |
| 176 ACİL (BÜYÜK) ÜROLOJ       | İ -2- POLİKLİ KADRİYE | CİHAZ A          | ÇILMIYOR       |              | BEKLEMEDE     |
| 167 ACİL (BÜYÜK) ÜROLOJ       | Í SERVÍSÍ ALÍ         |                  |                |              | BEKLEMEDE     |
| 163 ALT BR ÜROLOJ             | İ SERVİSİ 💦 TANER EF  | RTEN İLGİLİ T    | ELEFONUN TELE  | FON DEĞİŞTİR | TAMAMLANDI    |
| 158 ACİL(BÜYÜK) ÜROLOJ        | İ SERVİSİ DSFHHHG     | знана нас.на     | мни нглиз      |              | BEKLEMEDE     |

Şekil 21. Arıza Bildirim Formu

**1 numaralı** alanda; sistemde bulunan cihazların listesi görüntülenir. **Bölümdeki Cihazlar** alanında cihaz kartında tanıtılmış **tüm** cihazların isimleri bulunmaktadır. Eğer cihazları tanıtma işlemi gerçekleştirilirken cihaz grupları oluşturulup gruplara ve bölümlere atamalar yapıldıysa; açılır listelerde süzme işlemi yapılırken cihazlara kolay erişim sağlanmıştır.

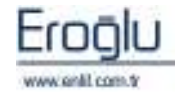

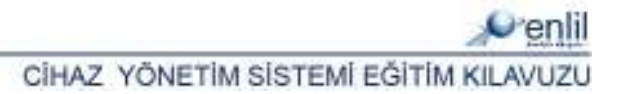

2 numaralı alanda cihaz kartı bilgilerinin bulunduğu alan görüntülenmektedir. 1 numaralı alandan seçilen cihazın bilgileri otomatik olarak bu alana gelir veya Cihaz Kodu girilerek ilgili cihaz bilgileri çağrılabilir. Cihaz kodu hatırlanmadığı durumlarda F2 düğmesini kullanarak Cihaz Kartı Kodu Yardımı formundan yardım alabilirsiniz.

**3 numaralı** alana arızanın detay bilgileri girişi yapılmaktadır. Öncelikli açılır listesinden **Düşük**, **Normal**, **Yüksek** seçeneklerinden herhangi biri seçilerek arıza aciliyeti bildirilmiş olur. Böylelikle arızayı giderecek personele önemli arızalara öncelik vermesi sağlanır.

**4 numaralı** alanda ilgili cihazın daha önceden tanımlanan arıza bildirimleri listelenmektedir. Üzerinde değişiklik yapılmak istenen arıza bildirimi listeden seçilip **Güncelle** düğmesi yardımıyla değiştirilebilinir. Ancak, değişiklikler **Beklemede** olan arızalar için gerçekleştirilebilir. **Tamamlandı** yazan arıza bildirimlerinde değişiklik yapılamaz. Sadece bilgi amaçlı listede görüntülenmektedirler.

**5 numaralı** alana kurum istediği parametreleri ekleyebilir, form üzerinde olabilecek kurum istekleri için ayrılmış bölümdür.

6 numaralı alanda işlem düğmeleri yer almaktadır.

Yeni arıza bildirimi yapılırken sistem otomatik olarak **Sıra Nosu** atayacaktır. **Bildirilen Sonuç** metin kutusuna ise Arıza Bildirim Formundan herhangi bir giriş yapılamamaktadır. **Arıza Kabul Formu**ndaki, **İş Emri Oluşturma Formu**nun **Sonuç** kısmına işlenen bilgiler bu alanda belirir. Arıza bildiren kullanıcıya bilgi amaçlı iletilir.

#### **5. ARIZA KABUL**

**Arıza Kabul Formu**, gelen arıza bildirimlerini teknik bölümün kabul etmesi için kullanılan formdur (Şekil 22). Arıza bildirimleri cihaz üzerinden sorgulama yapılarak kabul edilir.

| e Ar  | ıza Kabul        |                   |                     |                |                       |             |         |
|-------|------------------|-------------------|---------------------|----------------|-----------------------|-------------|---------|
| DENO  | ESKİŞEHI         | İR ENLİL HASTANE  | si                  |                |                       |             | 3       |
| -     |                  |                   |                     |                | and the second second |             | ©/enlil |
| Ciha  | az Kodu          |                   | Seri No             |                |                       |             |         |
| Cih   | az Adı           |                   | Seri No             |                | *                     |             |         |
| Par   | ça Adı           |                   |                     |                |                       |             |         |
| İste  | ek Yapan Birim   | Sorgu Dışı        | -                   |                |                       |             |         |
| İste  | ek Yapılan Birim | Sorgu Dışı        |                     |                |                       |             |         |
| Önd   | elik             | Sorgu Dışı        | -                   |                |                       |             |         |
| Dur   | um               | Sorgu Dışı        | •                   |                |                       | orgula      | Temizie |
| Bild  | irim Tarihi      | Sorgu Dışı        | -                   |                |                       | Çıkış       |         |
| Ariza | i Listesi        |                   |                     |                |                       |             |         |
| Si    | Cihaz Kodu       | İstek Yapan Birim | İstek Yapılan Birim | Yapılan İstek  | Sonuç                 | Durum       | Önc     |
| 181   | 218/0            | ACÍL(BÜYÜK)       | ACÍL(BÜYÜK)         | ASD            | ARIZA GİDERİLDİ.      | TAMAMLANDI  | Düşük 🔺 |
| 180   | 213/0            | ACİL(BÜYÜK)       | ACİL (BÜYÜK)        | FDKSJDFJDJDLD  | EHDKWHEKJHDH          | TAMAMLANDI  | Düşük   |
| 179   | 1/0              | ACÍL(BÜYÜK)       |                     | DFDFDFDF       |                       | TAMAMLANDI  | Normal  |
| 178   | 210/0            | ACÍL (BÜYÜK)      |                     | ASDSAD         | BAKIMDA               | TAMAMLANDI  | Düşük   |
| 177   | 2/0              | ACİL (BÜYÜK)      | ACİL(BÜYÜK)         | BİLGİSAYAR AÇI | . YAPILDI SORUN       | BEKLEMEDE   | Yüksek  |
| 176   | 2/0              | ÜROLOJİ -2- POLİK | ACİL(BÜYÜK)         | CİHAZ AÇILMIY  |                       | BEKLEMEDE   | Normal  |
| 175   | 52/0             | ACÍL (BÜYÜK)      | ACÍL(BÜYÜK)         | GFFGGFGFGF     | GDDFGFD               | TAMAMLANDI  | Düşük   |
| 174   | X5653/0          | ACÍL(BÜYÜK)       | ACİL(BÜYÜK)         | AA             | DASD                  | TAMAMLANDI  | Düşük   |
| 173   | 52/0             | ACÍL (BÜYÜK)      | ACİL (BÜYÜK)        | HKSDFHH FKJHF  | GHGFGHG               | TAMAMLANDI  | Yüksek  |
| 171   | 52/0             | ACÍL (BÜYÜK)      | ACİL İLK YARDIM ( Ç | GFGFGFGDGG     | GHFDHFD               | TAMAMLANDI  | Düşük   |
| 169   | 1/0              | ACÍL(BÜYÜK)       | ACİL(BÜYÜK)         | DENEME         | SADFASDF              | TAMAMLANDI  | Yüksek  |
|       |                  | AT F DI ANI AMACT | ALTER               | DEE            | EDGEEGEGUU            | TAMAMI ANDT | Diisiik |

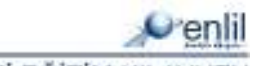

www.enlil.com.tr

CÍHAZ YÖNETÍM SÍSTEMÍ EĞÍTÍM KILAVUZU

#### Şekil 22. Arıza Kabul Formu

Bildirilen arızaları listeleyebilmek için çeşitli sorgulama kriteleri bulunmaktadır. Tüm arıza bildirimlerini görüntülemek için hiçbir sorgu kriteri seçilmeden **Sorgula** düğmesine tıklayınız. Kriterlere göre arıza sorgulama işlemi için ise **Cihaz Kodu**, **Cihaz Adı**, **Parça Adı**, **İstek Yapan Birim**, **İstek Yapılan Birim**, **Öncelik**, **Durum** ve **Bildirim Tarihi** alanlarından gerekli seçimleri yaparak **Sorgula** düğmesine tıklayınız. Bu şekilde sorgu kriterlerine uygun olan bütün arızalar, **Arıza Listesi** tablosunda listelenir.

Durumu Beklemede olan arızalı cihaza tıkladığınızda **İş Emri Oluşturma Formu** görüntülenir (Şekil 23). Bu form ile teknik ekip kullanıcısı, bildirimi yapılmış cihaz arızası için arıza önceliğini kendine göre değiştirebilir. Arızayı giderildiyse durumunu değiştirebilir. Durumu açılır listesinin yanında bulunan **İşlem Düğmesi** yardımıyla yeni durumlar düzenleyebilir. Arıza Bildirim ekranında görüntülenecek olan **Sonuç** kısmını doldurup arızayı bildiren ilgili kişiye bilgi iletebilir. Arızasını giderdiği veya kabul ettiği cihazlar için raporunu alabilir.

| 🧬 İş Emri Oluşturma |                                                  |                        |
|---------------------|--------------------------------------------------|------------------------|
| ESKİŞEHİ            | R ENLİL HASTANESİ                                | Penlil                 |
| Cihaz Kodu          | 2 0                                              |                        |
| Cihaz Adı           | CÍHAZ2                                           |                        |
| Parça Adı           |                                                  |                        |
| İstek Yapan Birim   | ACÍL(BÜYÜK)                                      |                        |
| İstek Yapılan Birim | ACIL(BÜYÜK)                                      |                        |
| İstek Yapan Kişi    | ARSLAN AKDEMİR                                   |                        |
| İstek Durumu        | BEKLEMEDE 🗾 🕀                                    |                        |
| İstek Önceliği      | Yüksek 🗾                                         |                        |
| İletim Tarihi       |                                                  |                        |
| Tamamlanma Tarihi   |                                                  |                        |
| İstek Detay         | BİLGİSAYAR AÇILIYOR KAPANIYOR.KAPANIYOR ACILIYOR |                        |
| Sonuç               |                                                  | Güncelle Raporla Çıkış |

Şekil 23. İş Emri Oluşturma Formu

#### 6. ARIZA TAKİP

**Arıza Takip** formu, arıza halindeki cihazlar kabul görüp, sorunu giderildikten sonra teknik bölüm tarafından gerekli bilgilerin girildiği formdur. Arıza durumları ve sonuçları bu forma girilir (Şekil 24).

Arıza Takip formu kendi içinde 5 bölümden oluşmaktadır.

**1 numaralı** alan ilgili cihazın bilgilerinin görüntülendiği alandır. F2 yardım tuşluyla veya cihaz kodu girilerek ilgili cihaz bilgileri çağrılır.

**2 numaralı** alana arıza ile ilgili detay bilgiler girilmektedir. Arıza sonuçlandırılması buradan yapılır. Bedel metin kutusuna bedel girilirken "parça dahil" veya "parça dahil değildir" gibi uyarı

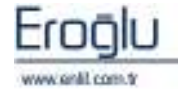

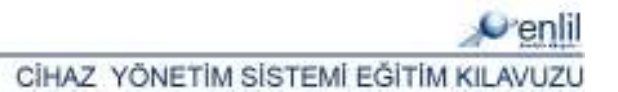

belirmektedir. Bu bilgiyi sistem **Cihaz Kartı Formu**ndan otomatik olarak almaktadır. Bu da kullanıcıya cihaz parçasıyla ilgili bir problem olduğunda; bedel oluştururken kolaylık sağlamaktadır. Formun üst kısmında parçalar bölümünde parça numaraları seçili iken; eğer parça dahil değil ise; bedel kısmına herhangi bir değer girilememektedir. Bedel metin kutusu otomatik olarak **pasif** hale gelir. **"O"** no'lu parça yani cihazın kendisi seçili iken; bedel kutusu hep aktiftir.

Cihaz ile ilgili daha önce arıza takip tanımlaması yapıldıysa, **3 numara** ile gösterilen **Açıklama** bölümünde listelenir.

**4 numaralı** alan, kurum tarafından istenen seçenek, işlem ve sorgulama türlerinin eklendiği parametre alanıdır.

**5 numaralı** alanda işlem düğmeleri yer almaktadır.

| ✔ Arıza Takip ● ESKİŞEH:                | İR ENLİL HASTA                          | NESİ                                                                                                    |                                    |                              | Ponlil                 |
|-----------------------------------------|-----------------------------------------|----------------------------------------------------------------------------------------------------|------------------------------------|------------------------------|------------------------|
|                                         |                                         |                                                                                                    |                                    |                              | Verim                  |
| Cihaz Kodu                              | 2                                       | a di seconda di seconda di s | Parçalar                           |                              |                        |
| Seri No                                 | AAB                                     | Seri No 👱                                                                                                    | 0 (1)                              |                              | (4)                    |
| Cihaz Adı                               | CÍHAZ2                                  |                                                                                                    | 1                                  |                              |                        |
| Parça Adı                               |                                         |                                                                                                    |                                    |                              |                        |
| Cihaz Markası                           | MARKA2                                  |                                                                                                    |                                    |                              |                        |
| Cihaz Modeli                            | MODEL2                                  |                                                                                                    |                                    |                              |                        |
| Demirbaş No                             | D-2                                     |                                                                                                    |                                    |                              |                        |
| Bulunduğu Bölüm                         | ÜROLOJİ SERVİSİ                         |                                                                                                    |                                    |                              |                        |
| Alım Tarihi                             | 01.04.2007                              |                                                                                                    |                                    |                              |                        |
| Gar. Baş. Trh.                          | 01.04.2007                              | Gar. Btş. Trh.                                                                                                    | 07.06.2008                         |                              |                        |
| Söz. Firma İsmi                         | 391.08.01.00000001                      | HESAPLANAN KDV %                                                                                                    | 18(YABANCI DİL)                    | C transfert                  | Tancin                 |
| Sorumlu İsmi                            | SORUMLU                                 |                                                                                                    |                                    | Rayder                       |                        |
| Söz, Firma Telefonu                     | 0(222) 568 96 33                        | Sorumlu Telefonu                                                                                                    | 0(532) 654 79 86                   | U 81                         | Rapon                  |
| Söz. Başlama Trh.                       | 08.06.2007                              | Söz, Bitiş Trh.                                                                                                    | 07.06.2008                         |                              | Çıkış                  |
| Sira No                                 |                                         | Yeni                                                                                                    |                                    |                              |                        |
| Bakım Merkezi                           |                                         |                                                                                                    | (2)                                |                              |                        |
| Bakım Yapan Kişi                        |                                         |                                                                                                    |                                    |                              |                        |
| İletim Tarihi                           |                                         | İşlem Tarihi                                                                                                    |                                    |                              |                        |
| Gönderildiği Tarih                      |                                         | Tahmini Bitiş Trh.                                                                                                    |                                    |                              |                        |
| Tamamlanma Tarihi                       |                                         |                                                                                                    |                                    |                              |                        |
| Bedeli                                  |                                         | Sözleşmeye parça d                                                                                                    | ahil değil                         |                              |                        |
| Yapılan İşlem                           |                                         |                                                                                                    |                                    |                              |                        |
| Açıklama                                |                                         |                                                                                                    |                                    |                              |                        |
| Si Bakım Yapan Kiş<br>242 BAKIM VAPAN K | și Bakım Merkezi<br>İşi TADİLAT MERKEZİ | Bakıma Gönd<br>01.11.2007                                                                                                    | Bakım Tarihi Yaj<br>08.06.2007 CİH | pilan İşlem<br>AZ ARIZASI Gİ | Açıklama<br>CİHAZ ÇALI |

Şekil 23. Arıza Takip Formu

#### 7. SORGULAMA

Sorgulama formu; sistemde bulunan kayıtlı cihazları istenilen kriterlere göre sorgulanmasını sağlar (Şekil 24). Sorgulama yapılırken arıza, kalibrasyon veya periyodik bakım işlem tarihlerine

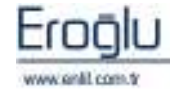

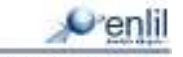

göre veya cihaz özelliklerine göre çok geniş bir sorgulama yelpazesi bulunmaktadır. Bu da kullanıcıya kısa zamanda istenilen bilgiye ulaşma imkanı vermektedir. **Raporla** düğmesi yardımıyla istenilen süzme işlemleri gerçekleştirilerek etkin rapor alınması sağlanmıştır. Birkaç kriteri bir anda kullanarak sorgulama işlemini daha etkin hale getirebilirsiniz. **Temizle** düğmesi yardımıyla sorgulamaya yeniden başlayabilmek için formun ilk açıldığı andaki halini almasını sağlayabilirsiniz.

**1 numaralı** alandan cihaz ile ilgili sorgulama kriterleri seçilmektedir.

2 numaralı alandan arıza bakım, kalibrasyon, ve periyodik bakım kriterleri girilir.

Sorgulama kriterleri seçimi ardından Sorgulama düğmesine tıklandığında işlemlerle ilgili doküman listesi **3 numaralı** alanda listelenmektedir.

4 numaralı alanda, sorgulama sonucunda bulunan kayıtların sayısı görüntülenir.

**5 numaralı** alanda işlem düğmeleri yer almaktadır.

| Cihaz Kodu           | 2            |             |          | Arıza Bakım Kriterleri     |                                                                                                    | ()              |
|----------------------|--------------|-------------|----------|----------------------------|----------------------------------------------------------------------------------------------------|-----------------|
| Seri No              |              |             |          | Bakım Merkezi              | Sorgu Disi                                                                                                    |                 |
| Biomedikal Cihaz K   |              | Demirbaş No |          | 2                          | Baslangic T.                                                                                                    |                 |
| Sihaz Adı            |              |             |          | Bakım Tarihi               | Bitis T.                                                                                                    |                 |
| Parça Adı            |              |             |          |                            | and a start of the start of the |                 |
| 1arkası              |              | Modeli      |          | Kalibrasvon Kriterleri     |                                                                                                    |                 |
| öz. Firma İsmi       |              |             |          | Kaliburanan Mauluani       | Course Dury                                                                                                    |                 |
| ahil Olduğu Grup     | Sorgu Dişi   |             | <u> </u> | Kalibrasyon Merkezi        | Sorgu Dişi                                                                                                    |                 |
| Ariza Bakım Sorgusu  | Sorgu Dışı 🗾 |             |          | Sonraki Kalibrasyon        | Başlangıç I.                                                                                                    |                 |
| iaranti Süresi       | Sorgu Dişi 🗾 |             |          |                            | Bitiş T.                                                                                                    |                 |
| özleşme Süresi       | Sorgu Dışı 🗾 |             | <u> </u> |                            |                                                                                                    |                 |
| Kalibrasyon Süresi   | Sorgu Dışı   |             | <u> </u> | Periyodik Bakım Kriterleri |                                                                                                    |                 |
| Periyodik Bkm Süresi | Sorgu Dışı   |             | <u>.</u> | Periyodik Bakım            | Sorgu Dışı                                                                                                    |                 |
| (aşı                 | Sorgu Dişi   |             | <u>·</u> | Sonraki Bakum Tarihi       | Başlangıç T.                                                                                                    |                 |
| Bulunduğu Bölüm      | Sorgu Dışı   |             | *        |                            | Bitiş T.                                                                                                    |                 |
| ihaz Kodu 👘 Cił      | naz Adı      | Parça Adı   | Markası  | Modeli                     |                                                                                                    | Bulunduğu Bölür |
| о сін                | AZ2          |             | MARKA2   | MODEL2                     | Ĺ                                                                                                    | ROLOJÍ SERVÍ    |
| 1 ciu                | AZ2          | PARCA1      | MARKA2   | -1 MODEL 2-                | 1                                                                                                    | C               |

Şekil 24. Sorgulama Formu

Sorgulama sonucunda listelenen cihazların üzerinde fare ile sağ tuşa tıkladığınızda **Kısa Yol Menüsü** ekrana gelmektedir (Şekil 25). Bu menü yardımı ile seçili cihazın **Cihaz Kartı, Kalibrasyon, Arıza ve Periyodik Bakım Kartı Formlarına** gidişler sağlanmış. Sistem içinde formlar arası geçiş ile kullanıcıya kullanım kolaylığı sunulmuştur.

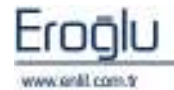

| Cihaz Kodu | Cihaz Adı        |         | Parça Adı         | Ma         | arkası | Modeli         | Bulunduğu Bölüm   |
|------------|------------------|---------|-------------------|------------|--------|----------------|-------------------|
| X9/0       | Х9               |         |                   |            |        |                | NEFROLOJÍ SERVÍSÍ |
| 1 / 0      | ÖRNEK CİHAZ      |         | Cihaz Kartına Git |            | (A     | 2007.03.12     | ACİL (BÜYÜK)      |
| 1A / 0     | CİHAZIN ADI      |         | Kalibracyon Kartu | aa Git     |        | MODELİ         | ACİL (BÜYÜK)      |
| 2 / 0      | CİHAZ2           |         | Ameri Karbert Cit |            |        | MODEL2         | ÜROLOJİ SERVİSİ   |
| 2 / 1      | CİHAZ2           | PARÇ    | Ariza Kartina Git |            |        | MODEL2-1       |                   |
| 3 / 0      | CİHAZIN SERİ ADI |         | Periyodik Bakım K | artına Git | ARKASI | CİHAZIN MODELİ | ACİL (BÜYÜK)      |
| 52/0       | CÍHAZIN ADI      | MARKASI |                   |            |        | MODELİ         | ACİL (BÜYÜK)      |

Şekil 25. Kısa Yol Menüsü

## 8. YENİ EKLENEN CİHAZLAR

**Yeni Eklenen Cihazlar Formu**, cihaz takip sistemi birkaç merkezden takip ediliyorsa kullanılması amaçlanarak tasarlanmıştır (Şekil 26). Her merkez cihazla ilgili farklı alanlardan sorumludur. Kendileriyle ilgili alanlara göre sorgulama yapıp istenilen bilgiler doldurulup sistemin tamamlanması hedeflenmiştir.

Örneğin; bir merkez cihazın sözleşme bilgilerini girmektedir, diğer bir merkez cihazın satıcı firmasıyla ilgili bilgilerden sorumludur garanti bilgilerinin girişini yapmaktadır. Yeni Eklenen Cihazlar Formundan ilgili sorgulama kriterleri girilerek, listelenen cihazlardan girişi yapılacak cihazın üzerine tıklanarak Cihaz Kartı Formuna geçiş sağlanır. İlgili bilgi girişleri doldurulup Cihaz Kartı Formunda güncelleme yapılır. Çıkış düğmesi ile Yeni Eklenen Cihazlar Formuna geri dönüş sağlanır. Onayla düğmesi kullanılarak bilgi girişi yapılan cihazın, sorgulanan cihazlar listesinden kaldırılması gerçekleştirilir. Kullanıcılar arasında uyumlu ve etkin bir çalışma ortamı sağlanmıştır.

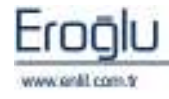

Şekil 26. Yeni Eklenen Cihazlar Formu

### 9. RAPORLA

| 💞 Yeni Eklenen Cihazlar |                |         |          |                  |                 |
|-------------------------|----------------|---------|----------|------------------|-----------------|
| 👜 ESKİŞEH               | İR ENLİL HASTA | NESİ    |          |                  | <b>7</b>        |
|                         |                |         |          |                  | €⁄enlil         |
| İşlem Türü              | Seçim yapınız  |         | <b>*</b> | Başlangıç Tarihi |                 |
| Alt Birim               | Seçim yapınız  |         | <b>*</b> | Bitiş Tarihi     |                 |
| Dahil Olduğu Grup       | Seçim yapınız  |         | <b>*</b> | Yapan Birim      | Seçim yapınız 💌 |
| Dosyalar                | Seçim yapınız  |         | <b>_</b> | İşlem Durumu     | Onaylanmamış 🗾  |
| AÇIKLAMA                |                |         |          |                  |                 |
| Kriter Belirtiniz       |                |         |          |                  |                 |
|                         |                |         |          |                  |                 |
|                         |                |         |          |                  |                 |
|                         |                |         |          |                  |                 |
|                         |                |         |          |                  |                 |
|                         |                |         |          |                  |                 |
|                         |                |         |          |                  |                 |
|                         |                |         |          |                  |                 |
|                         |                |         |          |                  |                 |
|                         |                |         |          |                  |                 |
|                         |                |         |          |                  |                 |
|                         |                |         |          |                  |                 |
|                         |                | Sorgula | Onayl    | a Temizle        | Çıkış           |

**Raporla Formu**, Cihaz Yönetim Sistemi içerisinde gerçekleştirilen tüm işlemlerin raporlarını almak için kullanılır (Şekil 27).

| 💞 Raporla 📃                                   |  |  |
|-----------------------------------------------|--|--|
| Penlil                                        |  |  |
| Cihaz Kodu                                    |  |  |
| 💿 Cihaz Kartını Raporla                       |  |  |
| 🔘 Cihaz Kartını Parçalarıyla Birlikte Raporla |  |  |
| 🔿 Cihazın Arızalarını Raporla                 |  |  |
| 🔿 Cihazın Bakımlarını Raporla                 |  |  |
| 🔿 Cihazın Kalibrasyonlarını Raporla           |  |  |
| Raporla Temizle Çıkış                         |  |  |

Şekil 27. Raporla Formu

**Cihaz Kodu** kutusuna raporlama yapmak istediğiniz cihazın cihaz kodu girilir ve alt kısımda bulunan raporlama seçeneklerinden herhangi biri seçilerek istenilen rapora ulaşılır. Cihaz kodu

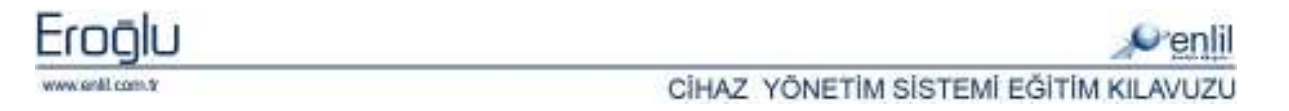

girilmeden Raporlama işlemi yapılamamaktadır. Kod girilmeden **Raporla** düğmesine tıklandığında uyarı penceresi ekrana gelmektedir (Şekil 28).

| <br>Uyarı                      |
|--------------------------------|
| Lütfen tüm alanları doldurunuz |
| <br>ТАМАМ                      |

Şekil 28. Raporlama Uyarı Penceresi

Uygun raporlama yapıldığında Rapor Doküman Penceresi görüntülenir (Şekil 29).

|                                   |   |                |                |                  |                | Tarih : 06.03.2008<br>Sayfa : 1/1 |
|-----------------------------------|---|----------------|----------------|------------------|----------------|-----------------------------------|
|                                   |   |                | СІ́НАΖ ТАМІМ К | ARTIRAPORU       |                |                                   |
| CİHAZ KODU                        | : | 1              |                | PARÇA KODU       | : 0            |                                   |
| SERİ NO                           | : | SERİ NO 1      |                |                  |                |                                   |
| CİHAZ ADI                         | : | ÖRNEK CİHAZ    |                |                  |                |                                   |
| PARÇA ADI                         | : |                |                |                  |                |                                   |
| TALİMAT NO                        | : | TALİMAT 48     |                | KATALOG NO       | : KATALOG      | 52                                |
| DEMİRBAŞ NO                       | : | DEMİRBAŞ 45    |                |                  |                |                                   |
| MARKASI                           | : | ASUS MARKA     |                |                  |                |                                   |
| MODELİ                            | : | 2007.03.12     |                |                  |                |                                   |
| BULUNDUĞU BÖLÜM                   | : | ACİL ( BÜYÜK ) |                |                  |                |                                   |
| SATIŞ BİLGİLERİ                   |   |                |                |                  |                |                                   |
| SATI CI FİRMA                     | : | MİDAS MEDİKAL  |                |                  |                |                                   |
| ALIM TARİHİ                       | : | 28.05.2007     |                | EKONOMİK ÖMRÜ (A | <b>Y)</b> : 14 |                                   |
| САТТОМА СААТІ                     | · | N0-20/10-20    |                | ETV ATT          | •              | 100 277                           |
| Şekil 29. Rapor Doküman Penceresi |   |                |                |                  |                |                                   |

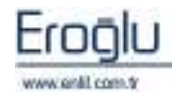

# CİHAZ YÖNETİM SİSTEMİ SÖZLÜĞÜ

| Açılır Liste:          | Uygulama programlarında başlık çubuğunun tıklanması ile seçenek<br>menüsünün aşağıya doğru açılması.                                                        |
|------------------------|----------------------------------------------------------------------------------------------------|
| Aktif:                 | Etkin, kullanılabilir.                                                                                                    |
| Demirbaş:              | Bir yerde kullanılan, bir yere kayıtlı olan, bir görevliden öbürüne<br>teslim edilen dayanıklı eşya.                                                        |
| Dosya:                 | Belgeler bütünü.                                                                                                    |
| Düğme:                 | Bilgisayar ekranındaki bir diyalog kutusunda, basıldığında ya da<br>tıklandığında belirli bir işlevi yerine getiren grafik öğe.                             |
| Form:                  | Veri girişi veya görüntülenmesi için hazırlanan, üzerinde nesne ve<br>iletişim araçları bulunduran kullanıcı iletişim ara yüzü.                             |
| İletişim Kutusu:       | Kullanıcı-bilgisayar etkileşiminde belirli bir amaçla ortaya çıkıp<br>diyalogun sonunda kendiliğinden kapanan pencere.                                      |
| İletişim<br>Penceresi: | Kullanıcı-bilgisayar etkileşiminde belirli bir amaçla ortaya çıkan ve<br>kullanıcıdan aldığı direktif veriler sonucunda işlemler gerçekleştiren<br>pencere. |
| İşlem:                 | Görev, komut dizisi.                                                                                                    |
| İşlem Süresi:          | Hasta başına ayrılan muayene süresi.                                                                                                    |
| Kalibrasyon:           | Ölçümleme.                                                                                                    |
| Katalog:               | Kurum vb. kuruluşların yayınlarını, ürettikleri malları, eşyaları<br>tanıtan, gösteren liste veya kitap.                                                    |
| Kaydırma<br>Çubuğu:    | Kullanıcının bir liste ya da dosyaya bakış noktasını değiştirmekte<br>kullanılan ve kaydırma okları, alanı ve kaymadan oluşan grafik ara<br>yüz.            |
| Kod:                   | Harf, şifre                                                                                                    |
| Komut:                 | Bilgisayara, belirli bir işi yapması için klavye, fare ya da programla<br>verilen direktif.                                                                 |
| Konum:                 | Yön güdümde bir nesnenin belirli bir koordinat sistemine göre yeri.                                                                                         |
| Liste:                 | Öğeleri sıralanmış olan ve mükerrer öğeler içermeyen sıralama                                                                                               |
| Menü:                  | Uygulama programlarında yapılacak işlemlerle ilgili kullanıcıya seçenekler içeren komut listesi.                                                            |

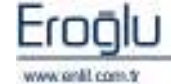

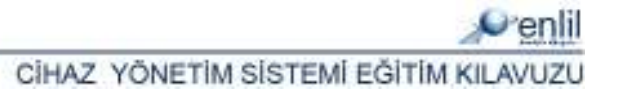

| Nesne:              | Form üzerinde bulunan denetim elemanı.                                                                                                    |
|---------------------|----------------------------------------------------------------------------------------------------|
| Periyot:            | Zaman aralığı.                                                                                                    |
| Periyodik<br>Bakım: | Bir şeyin iyi gelişmesi, iyi bir durumda kalması için belli aralıklarla<br>tekrarlanarak verilen emek.                                                        |
| Pasif:              | Form üzerinde bulunan nesnenin işlem dışına alınması, kullanıma<br>kapatılması.                                                                               |
| Rapor:              | Veritabanı uygulamalarında, belirli bir aramanın sonucu, kullanıcının<br>istediği biçimde, grafiklerle, tablolarla, satır veya sütunlara dökülmüş<br>veriler. |
| Sorgu:              | Bir veritabanından belirli bir bilgi dağarcığı edinebilmek için sorulan soru.                                                                                 |
| Tablo:              | Kullanıma elverişli biçimde sıralanan sayısal verilerin dizilimi. Yazı<br>işlemede satır ve sütunlar halinde düzenlenmiş yazı bloğu.                          |

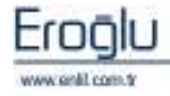